## Linc MCPTT – Making an Individual Call and Call Alert

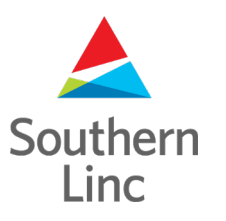

## **Contacts Subnav – PTT Call and Favorites**

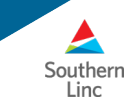

When you touch a Group or Contact, a sub navigation bar appears offering you the ability to Start or End a call, label the Group or Contact as a Favorite, send a PTT Call Request Alert, or edit Contact information. These are screens for the Contacts tab. All functions work the same way in the groups tab.

| ХР8800 📾 🕶 Ө 🖸 Ф — — — Х              | Southern Linc 🖬 🮇 … 💡 🛠 🚥 🖓 👔 10:48 AM | Southern Linc 🖬 🎇 … 💡 🖇 🚥 🖓 👔 10:48 AM | Southern Linc 🖬 👯 … 💡 🖇 🚥 🖓 👔 10:48 AM | Southern Linc 🕅 \cdots 💡 🎗 🛡 🚥 🖬 11:50 AM    | Southern Linc 🖬 🎆 … 🗣 🛊 🚥 🖓 🦹 10:48 AM |
|---------------------------------------|----------------------------------------|----------------------------------------|----------------------------------------|----------------------------------------------|----------------------------------------|
| Southern Linc 🖢 🚥 … 🖤 🖓 🗤 🖬 👔 9:34 AM | 🔺 🔹 🕸                                  | ا) ۹ ا                                 | ▲ () Q :                               | 🚖 🖞 Q :                                      | 🔺 🔹 🔹                                  |
| TRAINING CUSTOMER SU 15:41 You talked | DAVID KEITH S10 17:45 talked           | DAVID KEITH S10 17:45 talked           | DAVID KEITH S10 17:45 talked           | DAVID KEITH S10 10:49 David Keith S10 talked | DAVID KEITH S10 17:45 talked           |
| Amy Burton<br>Charlene Ruple          | Connie Stinnett Connie Stinnett A21    | Connie Stinnett A21                    | Connie Stinnett A21                    | Connie Stinnett A21                          | Connie Stinnett A21                    |
| Curt Weaver                           | David Keith S10                        |                                        | David Keith S10<br>17:45 talked        | David Keith S10                              | David Keith S10                        |
| David Keith                           | PT CALL RANGERT CALL ALERT EDIT        | David Woodham S10                      | David Woodham S10                      | PTTCALL FAVORITE BALLALERT EDT               | PITCALL RAVER CALLALER EDT             |
| O Debbie Sparks O Dispatcher 1        | David Woodham XP8                      | O David Woodham XP8                    | David Woodham XP8                      | David Woodham XP8                            | David Woodham XP8                      |
| <ul> <li>&lt; ○ ≡</li> </ul>          | <u> </u>                               | <b>∴ <u>+</u> *</b> © ⋕                | ≝ <u>₹</u> ★ © #                       | <u>×</u> <u>×</u>                            |                                        |

Touch a contact...

A sub nav bar opens. You can start a call, label the contact as a favorite, send a PTT call request alert or edit Contact information Touch the PTT Call icon to begin a call or press the PTT button on the side of your phone. Your Target Box will turn blue and an orange bar will indicate the call is in progress. End the call by touching the End Call icon or the app will end the call after a few seconds of inactivity.

To save a contact to your Favorites list, touch the Star icon with the plus. The Plus symbol disappears showing that this Contact is now one of your Favorites. To remove it from your Favorites list, touch the icon again and the + will reappear.

## Making a Call – Individual Contact

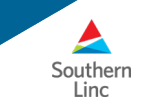

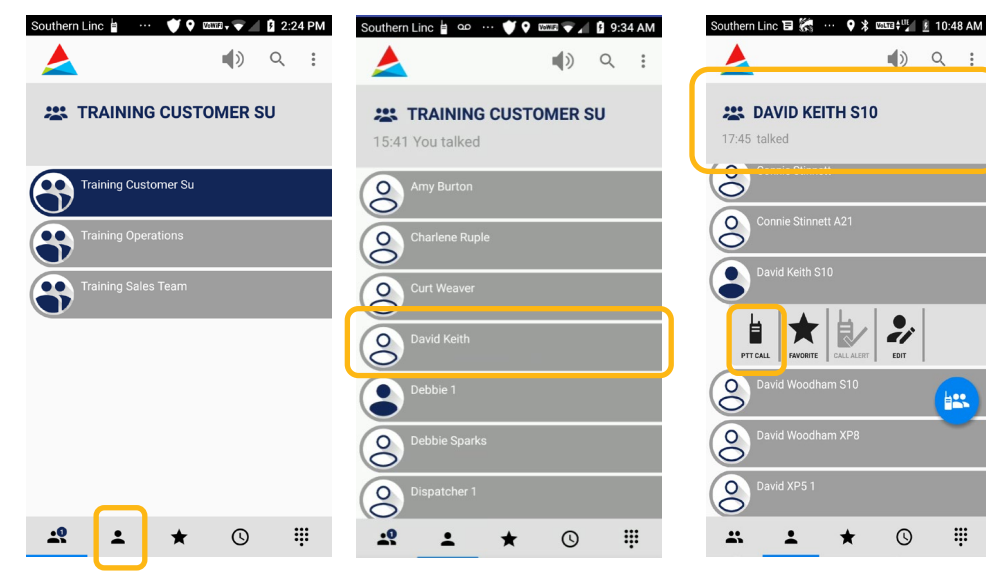

To make an MCPTT call to an individual. touch the Contacts icon at the bottom of the Linc MCPTT app screen.

Scroll through your list of Contacts and touch the name of the Contact you want to talk with. That name will appear in the "Target Box". (This assumes the "Short Press on Contact/Personal Groups selects it as target" is ON)

Press the PTT button on the side of your phone or on your screen to start the call.

() Q :

2

0

----

.

ŏ

8

8

8

00

\*

17:45 talked

David Keith S10

END CALL

17:45 talked

10 **₽** 

•

FAVORITE CALL ALERT

You will see an orange bar showing your call is in progress. Press the "End Call" icon to end the call or let the app end the call after a few

seconds of inactivity.

\*

Southern Linc 🖬 🞆 … 💡 🖇 🚥 🖽 🗓 10:48 AM

DAVID KEITH S10

() Q :

21

0

1.

Щ

## Making a Call – Call Alert

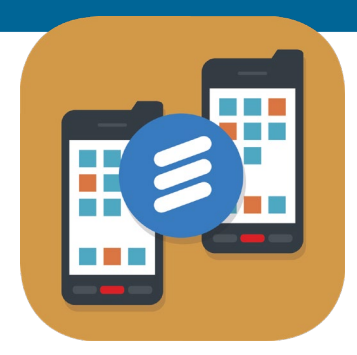

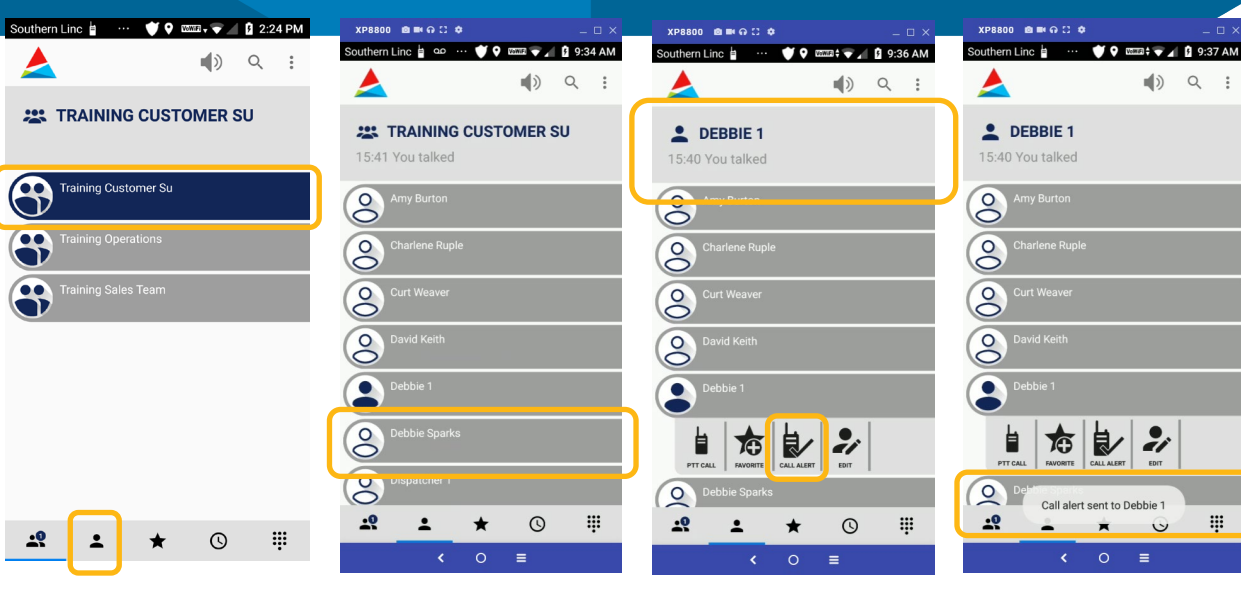

Touch the Linc MCPTT icon to open the app. To make an MCPTT call to an individual, touch the Contacts icon at the bottom of the app screen. Scroll through your list of Contacts and touch the name of the Contact you want to talk with. That name will appear in the "Target Box". (This assumes the "Short

Press on Contact/Personal Groups

selects it as target" setting is ON)

If you touch the Call Alert icon in the subnav, it sends an alert to the contact's phone. Your recipient can accept the alert and start a call with you or your alert can be canceled or ignored. Here's the message you'll see after the Call Alert is sent.

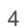

Southern

Linc